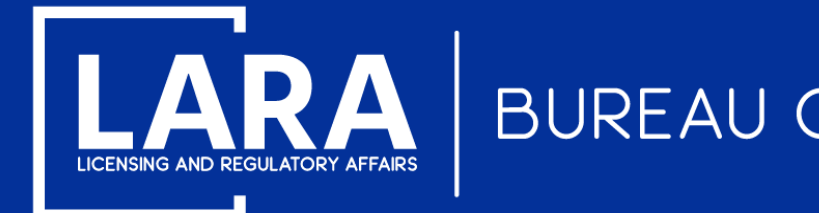

### Michigan Professional Licensure User System (MiPLUS)

# How to View Active Employees Report in MiPLUS

September 2020

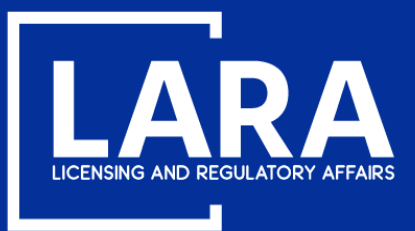

### **Active Employee Report in MiPLUS**

Proceed to the MiPLUS website at: <u>www.michigan.gov/miplus</u>. Under the Welcome to MiPlus banner, click Verify A License.

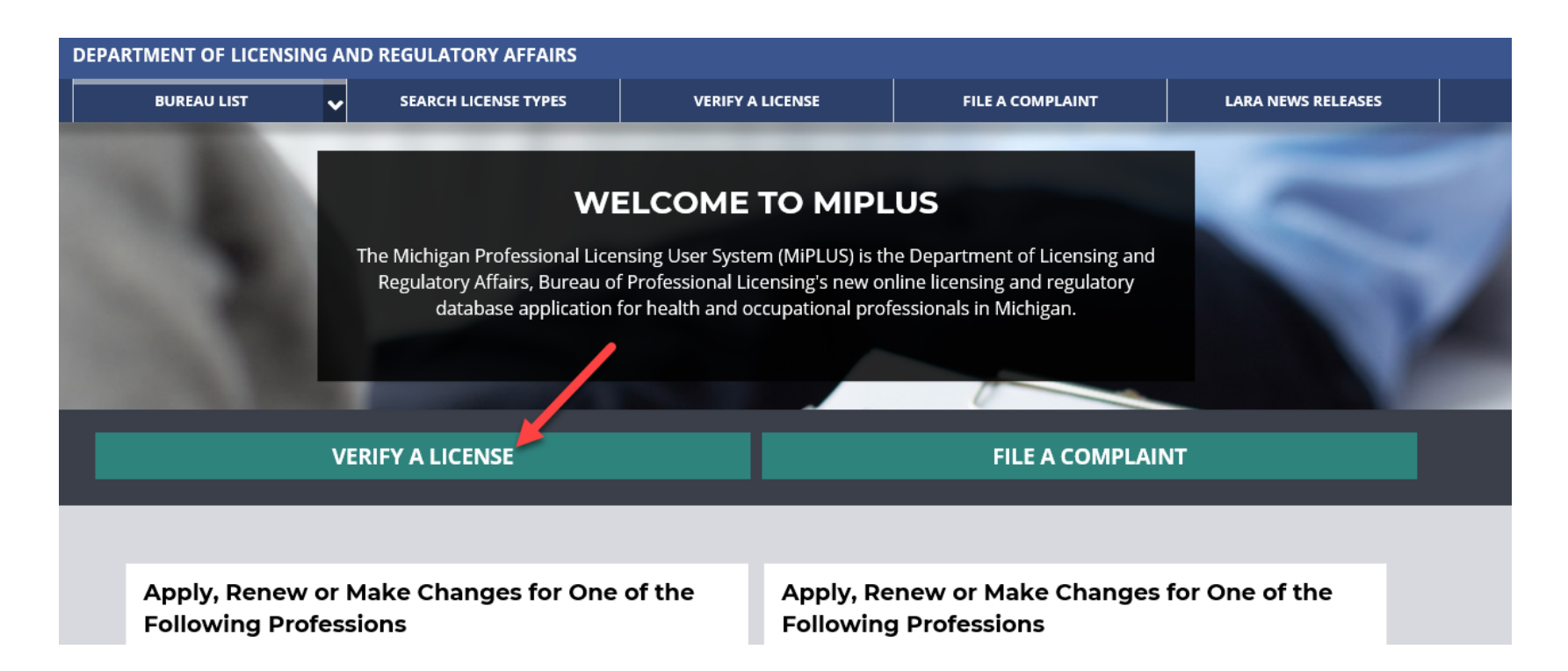

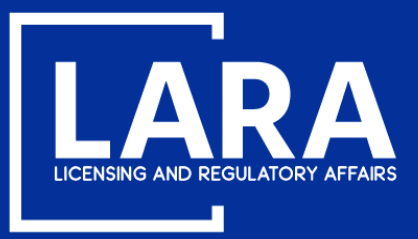

### **Active Employee Report in MiPLUS**

#### On the login page, select Licenses.

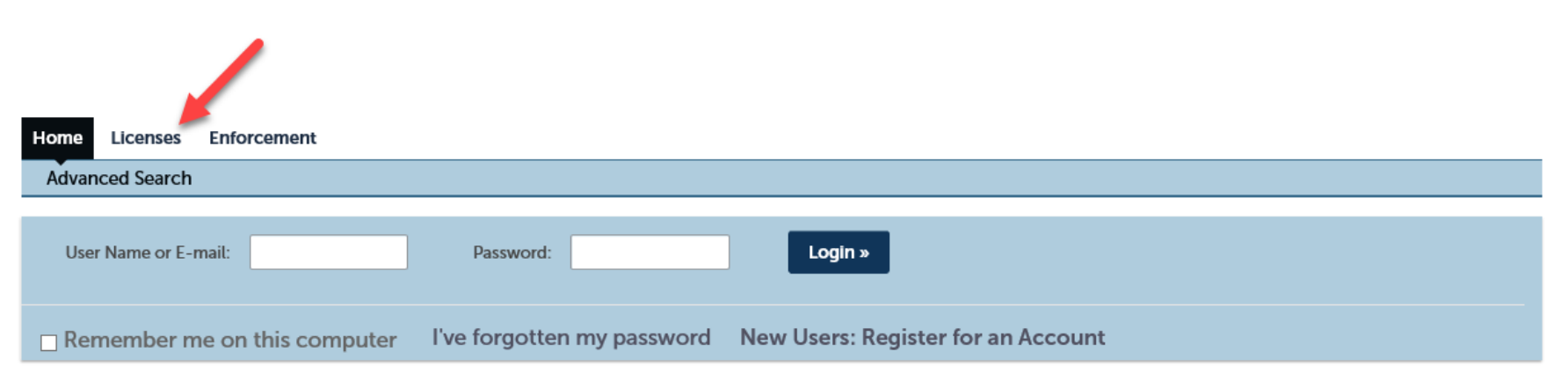

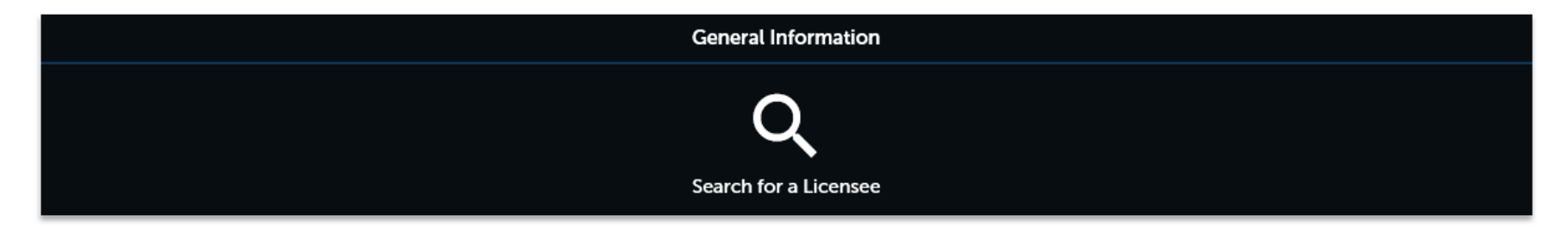

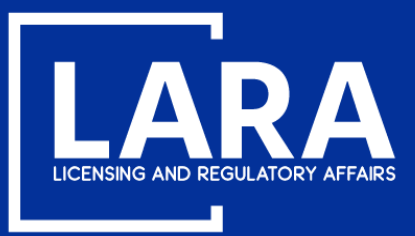

### **Active Employee Report in MiPLUS**

Click the down arrow next to **Reports (2)** at the top of the page and select **Real Estate Active Employees**.

| +New • ?Help                                                                                                    |                                                                                           |  |  |
|----------------------------------------------------------------------------------------------------|-------------------------------------------------------------------------------------------|--|--|
| Register for an Account Reports (2) 🗸 Log                                                                                                    |                                                                                           |  |  |
| <ul> <li>NOTE: If you would like to Renew your license follow these instructions:</li> <li>You must use a desktop or laptop computer to complete the registration and renewal process.</li> <li>Login to MiPLUS.</li> <li>Click on the "Licenses" tab.</li> </ul> | Reports (2):<br>Real Estate Active<br>Employees<br>Real Estate Approved<br>Courses Report |  |  |
| <ul> <li>Find your License Number under the "Record Number" column. Click on the "Renew License" link located under</li> </ul>                                                                                                    | der the "Action" column.                                                                  |  |  |

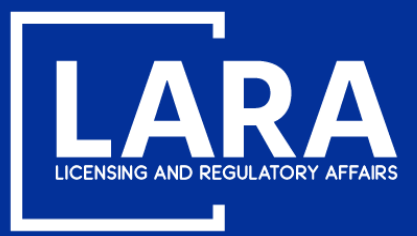

### **Active Employee Report in MiPLUS**

In the pop-up box, enter the License Number of the Broker Company or Individual Broker, click Submit.

🕄 Report Parameter - Google Chrome

aca-prod.accela.com/MILARA/Report/ReportParameter.aspx?module=Licenses&reportID=32068

#### Please input report parameter(s):

| * Enter License N | umber: |
|-------------------|--------|
|                   |        |
|                   |        |
| Submit            | Cancel |
|                   |        |
|                   |        |

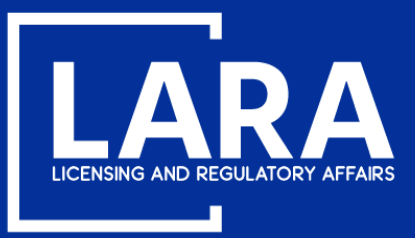

### **Active Employee Report in MiPLUS**

You are now able to access a list of Active and pending employees.

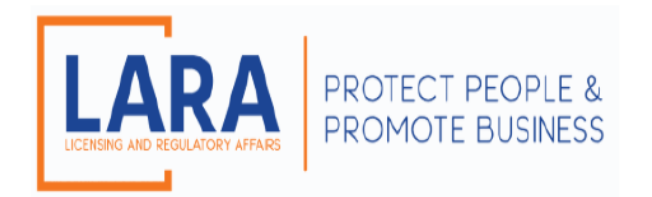

Bureau of Professional Licensing P.O. BOX 30670 • LANSING, MI 48909-8170 Telephone: (517) 241-0199 www.michigan.gov/bpl BPLHelp@michigan.gov

#### Active Employees of REAL ESTATE BROKER COMPANY LICENSE 6505000018

ABC Real Estate 123 Main Street Lansing, MI 48917

| License Number | Employee Name  | License Status | Start Date | Employment Status |
|----------------|----------------|----------------|------------|-------------------|
| 6501000123     | Smith, John T. | Active         | 08/01/2019 | Approved          |
| 6501000001     | Sue, Sally     | Active         | 08/01/2019 | Approved          |
| 6501000047     | Cruise, Tom    | Active         | 07/26/2019 | Approved          |
| 6502000081     | Jones, Karen   | Active         | 07/26/2019 | Approved          |